## 辽宁大赛报名操作指南(学生版)

## 一、登录与注册

1、登录知图平台-信息素养-赛事中心 <u>https://zhitu.sozdata.com/site.html#/Match</u> 这里建议使用谷歌 Chrome 浏览器、火狐浏览器。

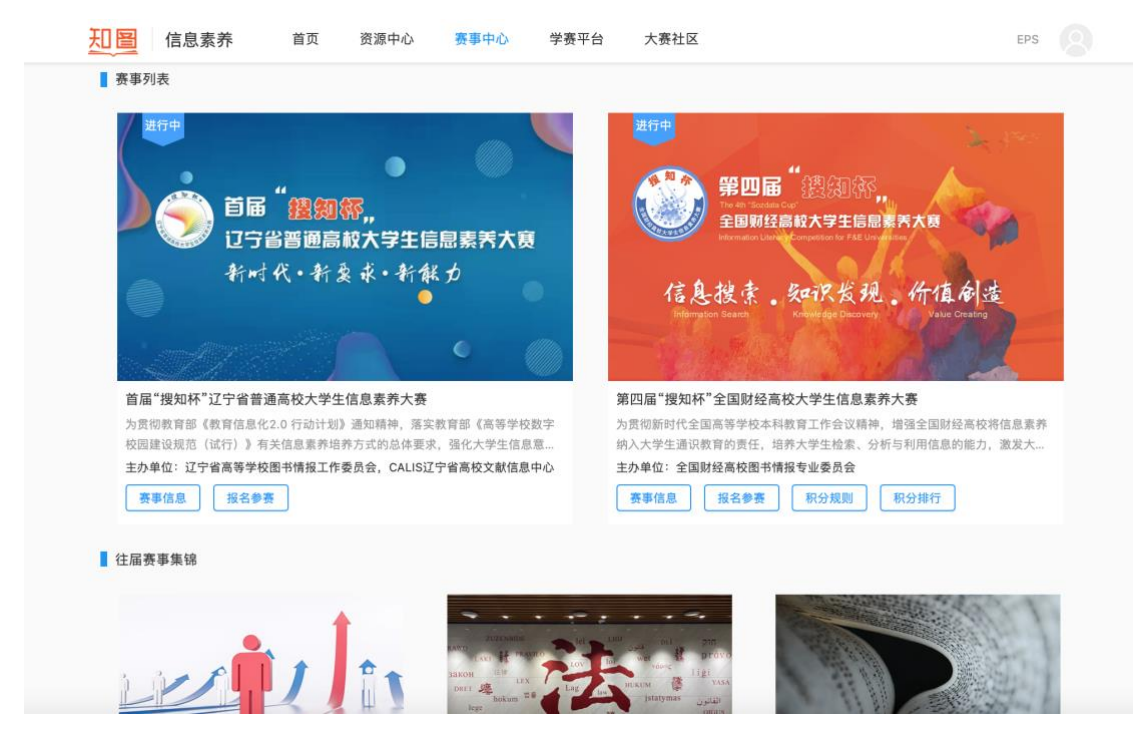

2、在赛事列表中找到"辽宁大赛"板块,点击报名赛事。

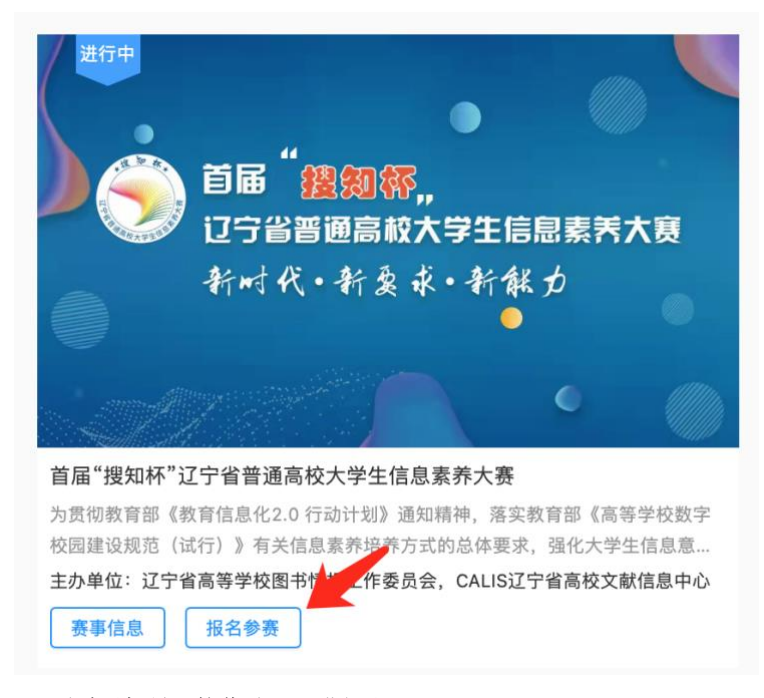

3、通过手机号,接收验证码进行注册。

| 知圖                                                                                                    |                                                                                                    | 国博人自己财严合                                                                                                    |
|----------------------------------------------------------------------------------------------------|----------------------------------------------------------------------------------------------------|----------------------------------------------------------------------------------------------------|
| 知图一图情人自己的平台<br>如图是一款以內容生产与知识服务<br>为目标,以提升图书馆管理能力与归<br>• 平台内汇聚了图情核域众多的句<br>• 为具有相同学术常果与职业背别<br>• 让更多、更具价值的学术成果与; | 3% 心。以復升图情研究者学术水平与图情从业者职业技能<br>8.9% 能力为使命的研究支撑与业务分享平台。<br>家学者,具有更高的专业性、学术性与权威性。<br>內人建立了学习的提道,互动桥架与分享的途径。<br>实践成果可以得到更直接的呈现与更广泛的传播。 | ・         ・         ・                                                                                                    |
| 信息素养<br>作品素养<br>作品素、学、医、男、评信息素 医体<br>养数育生态间环                                                                    | 论文推荐<br>斯村编造最新优质论文进行<br>推荐与点评 阿行分享现识、经验、观点、见<br>解与思考                                                                                | <b>倉泉注册</b><br>未注册手机能证后自动登录,注册即代表用意 <b>(如此</b> )<br>议)<br><sup>3</sup><br><sup>3</sup><br><sup>3</sup><br><sup>3</sup><br><sup>3</sup> |
| →<br>2005年<br>支手我们   产<br>数据定制                                                                                  | 品介紹   项目服务                                                                                                    | Copyright@2019 北京規划数率科技有限公司 质权所有<br>第ICP备17041952号-2 张公确安备11010802029194                                                               |

4、据实填写学校及所在学院等及其他信息。(如在校外登录会提示 IP 不匹配,无需理会。)

| 完善信息 次提切内 送择身份 送提切内 送择身份 当前印:222.128.183.160.0月出勤税线 机构识别:阿克苏职业技术学院 - 阿克苏_✓ 选择机构 订给人机内在称 所在学院 *思选择的机构与当前印不匹配,请尽快在相应P下完成认证                                                                                                    |                   |                                                                                          |                                 |    |
|----------------------------------------------------------------------------------------------------|-------------------|------------------------------------------------------------------------------------------|---------------------------------|----|
| <ul> <li>▲</li> <li>▲</li> <li>▲</li> <li>▲</li> <li>▲</li> <li>▲</li> <li>▲</li> <li>▲</li> <li>●</li> <li>●<td>完善信息</td><td></td><td></td><td>×</td></li></ul> | 完善信息              |                                                                                          |                                 | ×  |
| 所在学院<br>*您选择的机构与当前IP不匹配,请尽快在相应IP下完成认<br>证                                                                                                    | 当前日<br>机构订<br>选择非 | (m) 送择 0.4% 送择<br>这 接 0.4% 选择<br>P: 222.128.183.160 应用当<br>只别: 阿克苏斯业技术学院 -<br>机构 请输入机构名称 | 3<br>身份<br>耐热 <u>构</u><br>阿克苏 ✓ |    |
|                                                                                                    | 所在当               | <b>学院</b><br>*您选择的机构与当前IP不四<br>证                                                         | L配,请尽快在相应IP下完成                  | 成认 |

5、进入赛事列表,在辽宁大赛下点击开始参赛,及可报名成功。

| 辺圖              | 信息素养学赛系统 2000000000000000000000000000000000000                                                                                                    |  |  |  |
|-----------------|----------------------------------------------------------------------------------------------------|--|--|--|
| ₽ 赛事列表          | 首届"援知杯"辽宁省普通高校大学生信息素养大赛                                                                                                    |  |  |  |
| _3 我的考试         | 内货 2019 内货 2019 为货物教育部《教育信息化2.0 行动计划》通知精神、落实教育部《高等学校数字校园建设规范(运行)》有关信息素养培养方式的总体要求,强化大学生信息意识 共国大学生信息规则设建程度、消费大学生信息后用能力、增强大学生信息后径理与安全素养、全面进升大学生信息素件教育水平、2022年将母办首届辽宁省普通 比索斯斯·2022年将母办首届辽宁省普通                                                                                                    |  |  |  |
| <b>≧≧ 题库练</b> 习 | C 5-65 #8 #6 K 7 3 E 8 E K 7 4 E 8 E K 7 4 E 8 E K 7 4 E 8 E K 7 4 E 8 E K 7 4 E 8 E K 7 4 E 8 E K 7 4 E 8 E K 7 4 E 8 E K 7 4 E 8 E K 7 4 E 8 E K 7 4 E 8 E K 7 4 E 8 E K 7 4 E 8 E K 7 4 E 8 E K 7 4 E 8 E K 7 4 E 8 E K 7 4 E 8 E K 7 4 E 8 E K 7 4 E 8 E K 7 4 E 8 E K 7 4 E 8 E 8 E K 7 4 E 8 E 8 E 8 E 8 E 8 E 8 E 8 E 8 E 8 E |  |  |  |
|                 | 模型的赛阶段                                                                                                    |  |  |  |
|                 | C<br>BRUD #AN DR BERR 64 #, WEBR<br>HAMP #                                                                                                    |  |  |  |

## 二、参赛操作

1、赛前实训阶段,可通过"题库练习"中进行每日练习、专项练习和赛事真题练习。

| 辺国      | 信息素养学赛系统                        |                                | 当前机构:阿克苏职业技术学院  |
|---------|---------------------------------|--------------------------------|-----------------|
| ₽ 赛事列表  | 题库练习                            |                                |                 |
| _3 我的考试 | 每日学练,基于搜知数据多年举办的信息素养相关赛事所积累的专业计 | 试题,每日生成一份考生专属的轻量化练习试卷,支持考生利用碎片 | 时间提升信息素养能力。     |
| ≌ 题库练习  | 赛事真题 专项练习 每日练习 我的错题             |                                |                 |
|         |                                 |                                | 请输入搜索内容 Q       |
|         |                                 |                                |                 |
|         | 每日练习-2021-10-19                 | 每日练习-2021-10-18                | 每日练习-2021-10-17 |
|         | 练习数量:10题                        | 练习数量:10题                       | 练习数量:10题        |
|         | ) 练习题型:单选+多选+判断                 | 练习题型:单选+多选+判断                  | 练习题型:单选+多选+判断   |
|         | 练习时长:30分钟                       | 练习时长:30分钟                      | 练习时长:30分钟       |
|         | 最近练习成绩:0分                       | 最近练习成绩:0分                      | 最近练习成绩:0分       |
|         | 最近练习时间:0                        | 最近练习时间:0                       | 最近练习时间:0        |
|         | 开始练习                            | 开始练习                           | 开始练习            |
|         | 每日练习-2021-10-16                 | 每日练习-2021-10-15                | 每日练习-2021-10-14 |
|         | 练习数量:10题                        | 练习数量:10题                       | 练习数量:10题        |
|         | 练习题型:单选+多选+判断                   | 练习题型:单选+多选+判断                  | 练习题型:单选+多选+判断   |
|         | 练习时长:30分钟                       | 练习时长:30分钟                      | 练习时长:30分钟       |
|         | 最近练习成绩:0分                       | 最近练习成绩:0分                      | 最近练习成绩:0分       |
|         | 最近练习时间:0                        | 最近练习时间:0                       | 最近练习时间:0        |
|         | 开始练习                            | 开始练习                           | 开始练习            |

2、比赛开始,进入"我的考试",找到需要参加的考试,点击"开始考试"即可。

| <u>知圏</u> | 信息素养学赛系统                                                                    |                                                                             | 当前机构:EPS                                                                    |
|-----------|-----------------------------------------------------------------------------|-----------------------------------------------------------------------------|-----------------------------------------------------------------------------|
| ₽ 赛事列表    | 我的考试                                                                        |                                                                             |                                                                             |
| 我的考试      | 在这里,你可以参与:已经开始的考试 或 查看已经结束的考试;注意<br>延误考试的问题;并且为了防止作弊,考试结束时间未到时,无法查          | 意,根据设置不同,考试的计时方式不同,分为手动点击开始计时与考证<br>看自己的成绩,请耐心等待。                           | 试时间开始自动计时,考前请询问教师考试的计时方式,防止出现                                               |
| 洼 题库练习    | <b>全部考试</b> 进行中考试 已完成考试                                                     |                                                                             | 请输入考试名称 Q                                                                   |
|           | を ■ 「学 2022-03-17 23:23开考<br>共60題 限时90分钟<br>13:19:34 后結束考試                  | 第四編"微如杯"端北松济学院复奏<br>加比松济学院 2022-03-12 00:00 开考<br>共50題 限討90分钟<br>考试記集       | 第四篇 推知杯 湖南財政经济学院初赛笔は<br>湖南政政经济学院 2021-12-16 14:10开考<br>共ら0題 限財90分钟<br>考試已続席 |
|           | 2 27 92 45 14.                                                              | 木學句                                                                         | 木戸市                                                                         |
|           | 浙江封经大学信息素养大赛选拔赛(本科生)<br>浙江封经大学 2021-12-05 19:00开考<br>共の面 限时の分钟<br>考试已結果     | 第四届"撤知杯"全国财经高校信息素养大赛+<br>内服古财经大学 2021-12-01 19:00开考<br>共90题 限时90分钟<br>考试已结束 | 第四届"増知杯"全国財经高校大学生信息素券<br>内蔵古財经大学 2021-11-26 12:00开考<br>共70题 限时90分钟<br>考试已結束 |
| 未参与       |                                                                             | 未参与                                                                         | 未參与                                                                         |
|           | 第四篇"援知杯"全国财经高校大学生信息素养<br>内核古时经大学 2021-11-26 19:30开考<br>共70题 限时90分钟<br>考试已结束 | 第四篇"微知杯"全国财轻高校大学生信息素养<br>内能古财经大学 2021-11-25 19:30开考<br>共70篇 限时90分钟<br>考试已结束 | 前京財経大学第一次模拟考试<br>南京財経大学 2021-11-22 15:14开考<br>共50週 限約90分钟<br>考试已結束          |

## 三、个人中心

点击右上角头像,进入个人中心。可修改机构与个人信息。

| 辺圖      | 信息素养学赛系统 当前机构         | EPS  |
|---------|-----------------------|------|
| ₽2 赛事列表 | 机构与身份 基本信息 账号信息       | 个人中心 |
| 我的考试    | 当前P: 124.14.224.33    | 退出系统 |
| 證 题库练习  | 当前P对应机                |      |
|         | 内:<br>*油前机构:<br>EPS   |      |
|         | <b>*所在院系:</b> ○       |      |
| ه       | 当前身份: 截所              |      |
|         | 认证状态:认证失败 〇           |      |
|         | <b>认证期</b> 期:智术认证<br> |      |
|         | <b>6</b> 1            |      |
|         |                       |      |
|         |                       |      |
|         |                       |      |

2、每个账号每天可接收 10 次验证码,为确保顺利登录,建议在个人中心中绑定微信,绑定后可通过微信登录,无需接收验证码。

| 辺圖      |                          |          |
|---------|--------------------------|----------|
| AP 赛事列表 | 信息素养学赛系统                 | 当前机构:EPS |
| 3 我的考试  | 机构与身份 基本信息 账号信息          | 个人中心     |
| 諻 题库练习  |                          | 退出系统     |
|         | □□□前規定手机: 150****2087 更迭 |          |
|         |                          |          |
| 4       |                          |          |
|         |                          |          |
|         |                          |          |
|         |                          |          |
|         |                          |          |
|         |                          |          |
|         |                          |          |
|         |                          |          |